Easternmile

## 中國東方航空 東方萬里行會員註冊流程

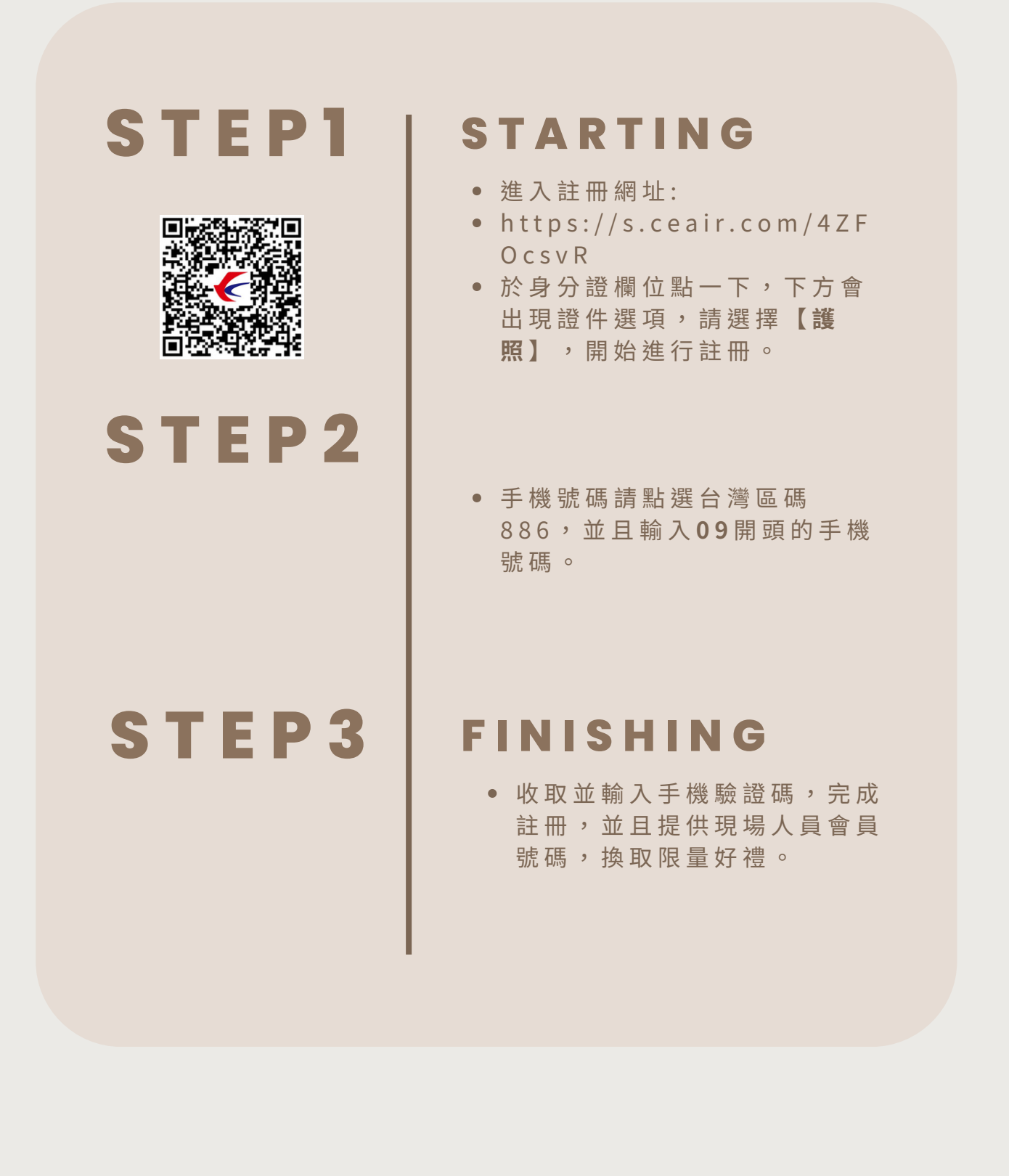

## 東方航空APP 添加會員台胞證證件號步驟

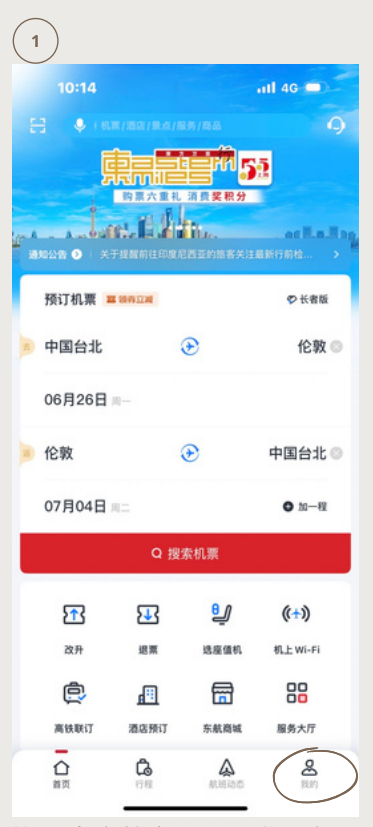

進入東方航空APP,登入會員 後,點取右下角**【我的】** 

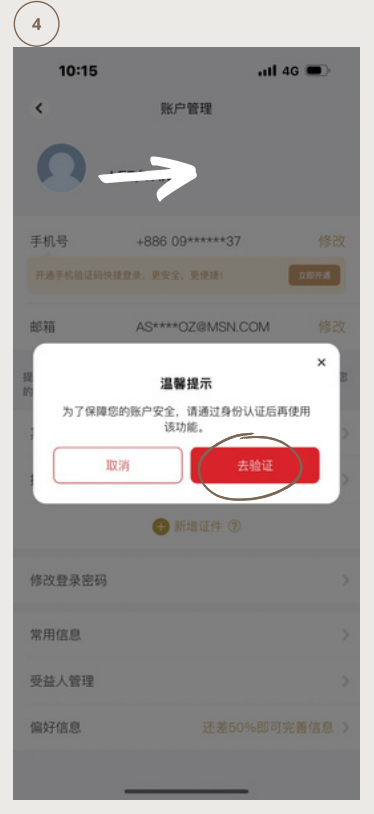

點選新增證件後,會出現去驗 證的溫心提示,請點選【**去驗** 證】。

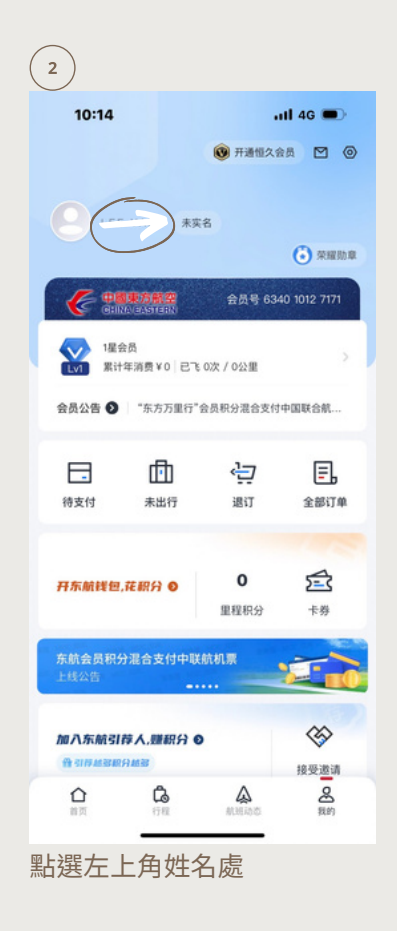

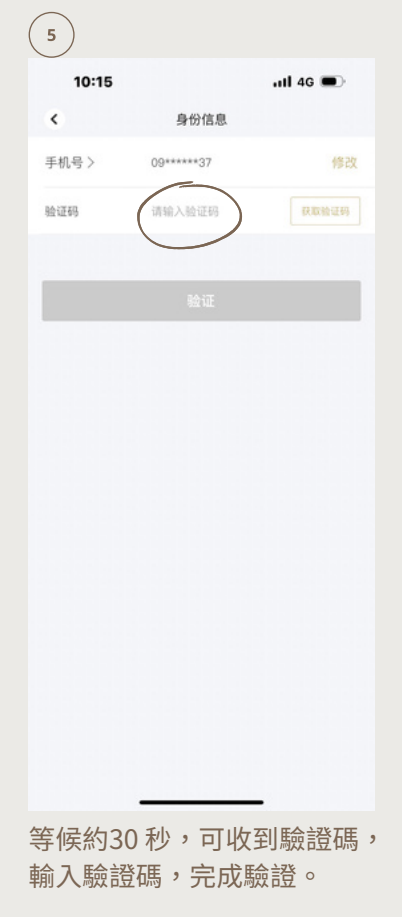

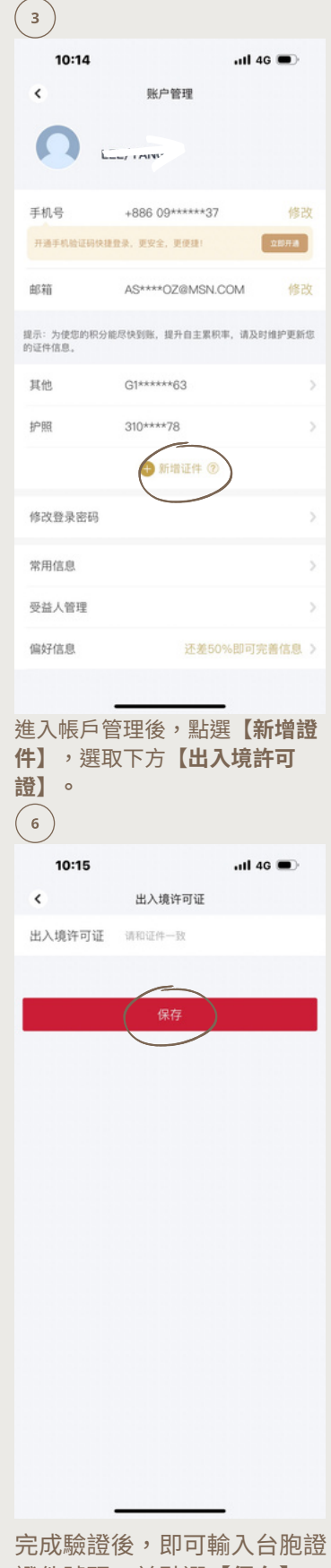

證件號碼,並點選【保存】, 即完成新增台胞證證件。